## Instrukcja logowania do usługi Office365

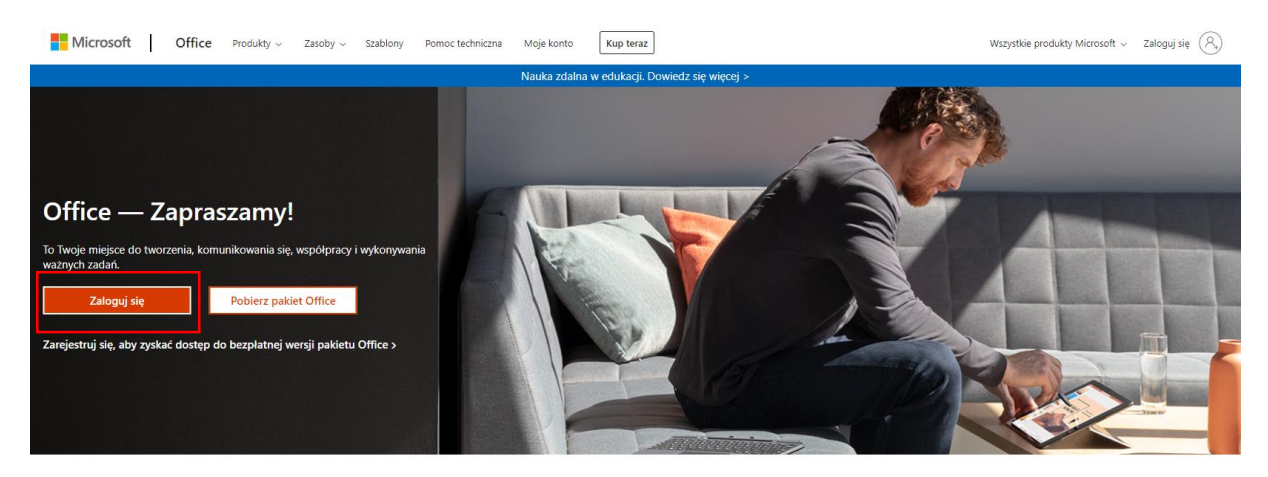

1. Otwórz stronę internetową <u>https://www.office.com/</u> i kliknij w polecenie **Zaloguj się**.

Zaloguj się, aby korzystać z ulubionych aplikacji zwiększających produktywność z dowolnego urządzenia

2. W oknie logowania uzupełnij pola danymi logowania przekazanymi przez szkołę.

| Microsoft                            | Microsoft          |
|--------------------------------------|--------------------|
| Zaloguj                              | ← @rcez.pl         |
| Adres e-mail, telefon lub Skype      | Wprowadź hasło     |
| Nie masz konta? Utwórz je!           | Hasło              |
| Nie możesz uzyskać dostępu do konta? |                    |
| Opcje logowania                      | Nie pamiętam nasła |
| Dalei                                | Zaloguj            |
| Dalej                                |                    |

 Dane logowania do usługi Office365 dostępne są w naszym Dzienniku elektronicznym, moduł Uczeń, zakładka Dostęp Office365 (login do szkolnego konta Office365 zawsze jest z końcówką @rcez.pl).

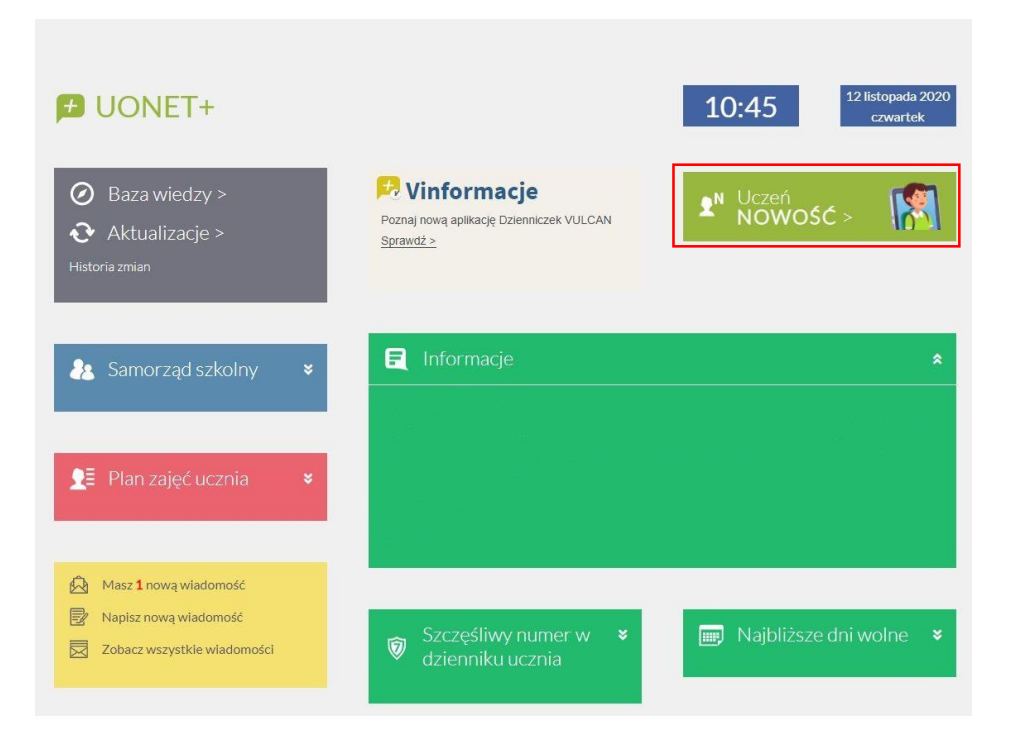

|                                                                  | CENTRUM EDUKAC JI ZAWODOWEJ                                                |                    | <b>VULCAN</b> |
|------------------------------------------------------------------|----------------------------------------------------------------------------|--------------------|---------------|
| 圱 Witryna ucznia/                                                | /rodzica                                                                   | Uczeń: 1tst 2020 - | •             |
| Oceny<br>Frekwencja<br>Egzaminy semestralne                      | Dostęp Office365                                                           |                    |               |
| Egzaminy zewnętrzne<br>Uwagi i osiągnięcia<br>Uczeń na tle klasy | Hasło pierwszego logowania<br>–<br>Kliknij tutaj aby dowiedzieć się więcej |                    |               |
| Zebrania<br>Dane ucznia<br>Plan zajęć                            |                                                                            |                    |               |
| Lekcje<br>Sprawdziany, zadania<br>Szkoła i nauczyciele           |                                                                            |                    |               |
| Döstep möbilny<br>Dostep Office365<br>Pomoc                      |                                                                            |                    |               |

## Czynności wykonywane jednorazowo podczas pierwszego logowania

4. Podczas pierwszego logowania na konto Office365 należy zmienić hasło.

| ktualiziji bacło                                                                     |
|--------------------------------------------------------------------------------------|
| Rtualizuj hasio                                                                      |
| sisz zaktualizować hasło, ponieważ logujesz się<br>wszy raz lub Twoje hasło wygasło. |
| żące hasło                                                                           |
| we hasło                                                                             |
| wierdź hasło                                                                         |
| we hasło<br>wierdź hasło                                                             |

5. Podczas pierwszego logowania należy również uzupełnić dane o pomocniczy adres mailowy, który umożliwia przywrócenie dostępu do konta.

| Microsoft                                                                         |
|-----------------------------------------------------------------------------------|
| @rcez.pl                                                                          |
| Potrzeba więcej informacji                                                        |
| Twoja organizacja potrzebuje więcej informacji do<br>zabezpieczenia Twojego konta |
| Użyj innego konta                                                                 |
| Dowiedz się więcej                                                                |
| <u>Dalej</u>                                                                      |

6. Pomocniczy adres mailowy powinien być adresem, do którego mamy dostęp i nie może to być adres służbowy. Wybieramy polecenie **Skonfiguruj teraz**.

| Microsoft                                                                                                    | @rcez.pl   <b>?</b>                |
|----------------------------------------------------------------------------------------------------|------------------------------------|
| nie utrać dostępu do swojego konta!                                                                                                    |                                    |
| Aby umożliwić zresetowanie hasła, musimy zebrać pewne informacje, które umożliwią weryfikację tożsamości. Nie użyjemy ich do<br>zapewnić większe bezpieczeństwo konta. Musisz skonfigurować co najmniej 1 z poniższych opcji. | o przesyłania spamu — chcemy tylko |
| Adres e-mail uwierzytelniania jest nieskonfigurowany Skonfiguruj teraz                                                                                                    |                                    |
| zakończ anuluj                                                                                                    |                                    |
|                                                                                                    |                                    |
|                                                                                                    |                                    |
|                                                                                                    |                                    |
|                                                                                                    |                                    |
| ©2020 Microsoft Informacje prawne   Ochrona prywatności                                                                                                    | Twoja sesja wygaśnie za 14:54      |

7. W polu **Wprowadź adres e-mail uwierzytelnienia** wpisujemy dowolny adres mailowy, do którego mamy dostęp.

| Microsoft                                                                                            | @rcez.pl   ?                  |
|----------------------------------------------------------------------------------------------------|-------------------------------|
|                                                                                                    |                               |
| nie utrać dostępu do swojego konta!                                                                  |                               |
| Zweryfikuj poniższy adres e-mail uwierzytelniania. Nie używaj podstawowego służbowego adresu e-mail. |                               |
| Adres e-mail uwierzytelniania<br>Wyrowadź adres e-mail<br>wyślij wiadomość e-mail<br>wstecz          |                               |
| ©2020 Microsoft Informacje prawne   Ochrona prywatności                                              | Twoja sesja wygaśnie za 14:57 |

8. Na podany adres mailowy otrzymamy wiadomość z kodem weryfikacyjnym, który należy skopiować lub przepisać do pustego pola, a następnie kliknąć polecenie weryfikuj.

| Microsoft                                                                                            | @rcez.pl |
|----------------------------------------------------------------------------------------------------|----------|
| nie utrać dostępu do swojego konta!                                                                  |          |
| Zweryfikuj poniższy adres e-mail uwierzytelniania. Nie używaj podstawowego służbowego adresu e-mail. |          |
| Adres e-mail uwierzytelniania                                                                        |          |
| @gmail.com                                                                                           |          |
| wyślij wiadomość e-mail                                                                              |          |
| Wysłaliśmy wiadomość e-mail z kodem weryfikacyjnym.                                                  |          |
|                                                                                                    |          |
| 193421 weryfikuj sprobuj ponownie                                                                    |          |
|                                                                                                    |          |
| wstecz                                                                                               |          |
|                                                                                                    |          |
|                                                                                                    |          |
|                                                                                                    |          |
|                                                                                                    |          |
|                                                                                                    |          |
|                                                                                                    |          |
|                                                                                                    |          |

9. Po poprawnym przepisaniu kodu weryfikacyjnego potwierdzamy wykonane czynności poprzez kliknięcie w polecenie **zakończ**.

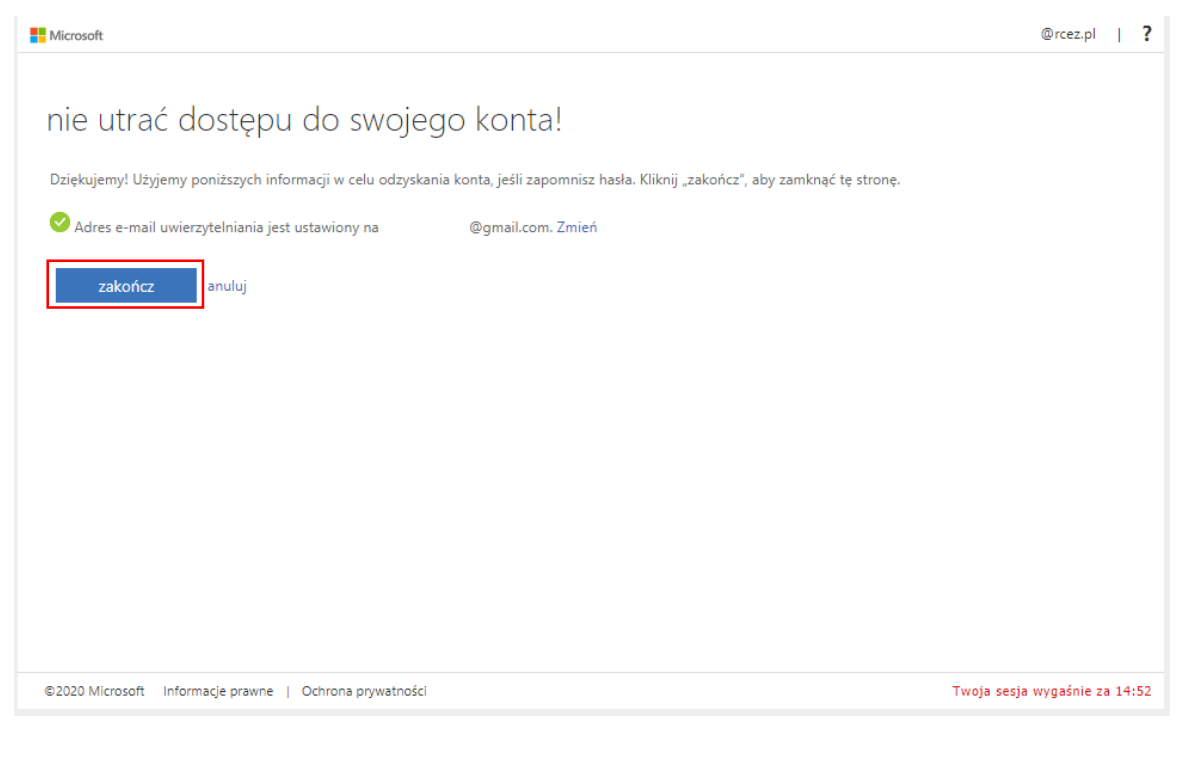

10. Na stronie startowej usługi Office365 należy wybrać z menu po lewej stronie ikonkę platformy Teams, która umożliwia naukę zdalną.

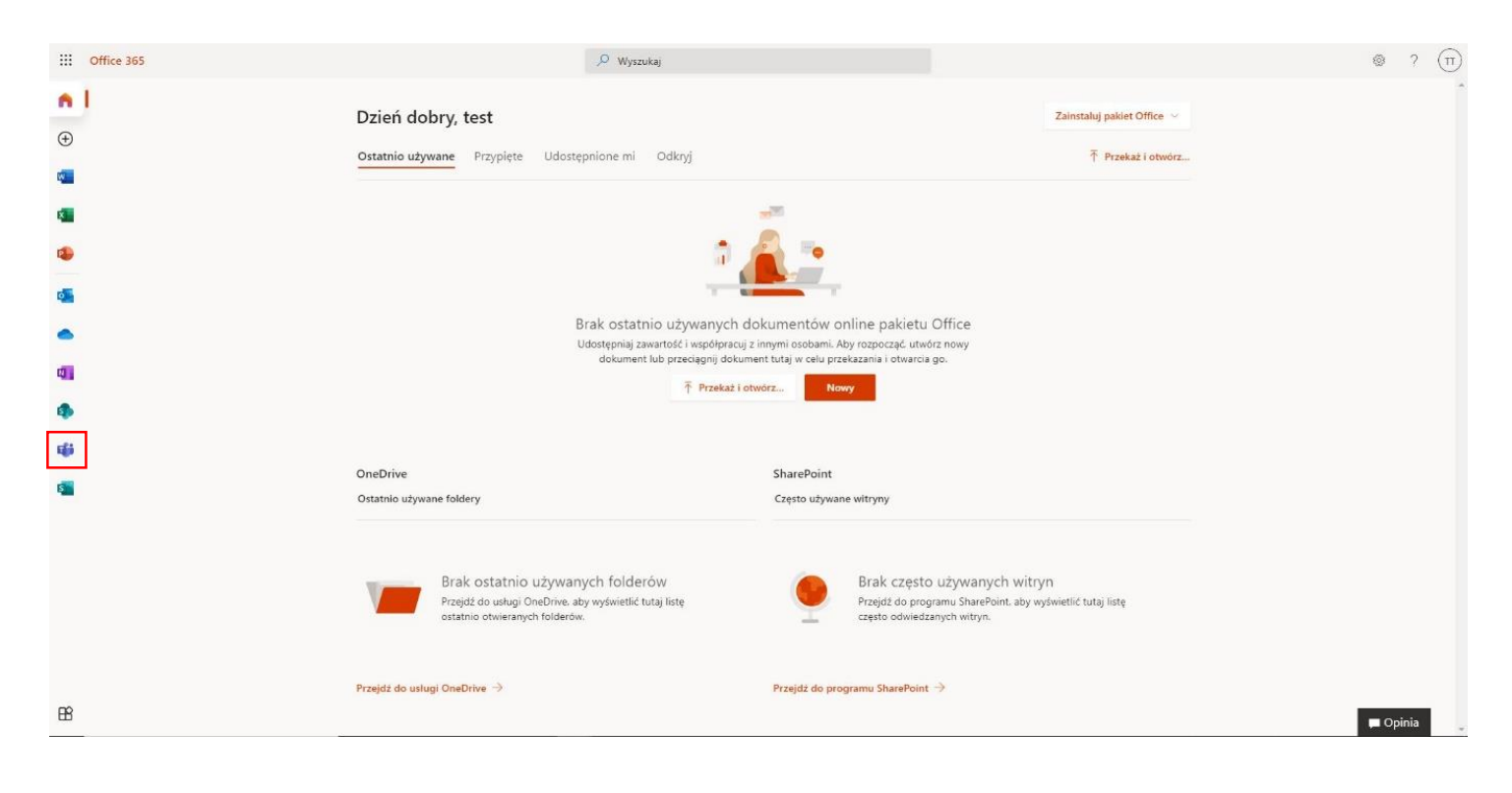